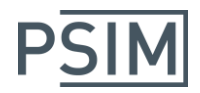

# HASP キーの Ver11.0 へのアップデート

# Myway

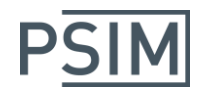

# 目次

| 1.はじめに                          | 3 |
|---------------------------------|---|
| 2.HASP キーの確認                    | 3 |
| 3.HASP ドライバ Ver17.0 のインストール     | 4 |
| 4. HASP キーのファームウェアバージョンの確認      | 6 |
| 5.KeyProgram のダウンロード            | 6 |
| 6.KeyProgram による HASP キーのアップデート | 7 |
| 6.1 オンラインアップデート                 | 7 |
| 6.2 オフラインアップデート                 | 9 |

## Myway

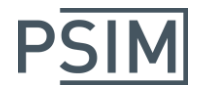

1.はじめに

「PSIM Ve11.0 インストールマニュアル」に記載の手順で HASP キーのアップデートがうまくいかない場合は、 キーやドライバなどのいずれかのバージョンが古い可能性がありますので本書をお読みいただき、ご確認く ださい。

以下の手順を行う前に、ローカル PC に HASP キーが挿入されていることをご確認ください。

#### 2.HASP キーの確認

PSIM では「HASP4」「HASP HL」「Sentinel HL」の3タイプの HASP キーが使われています。

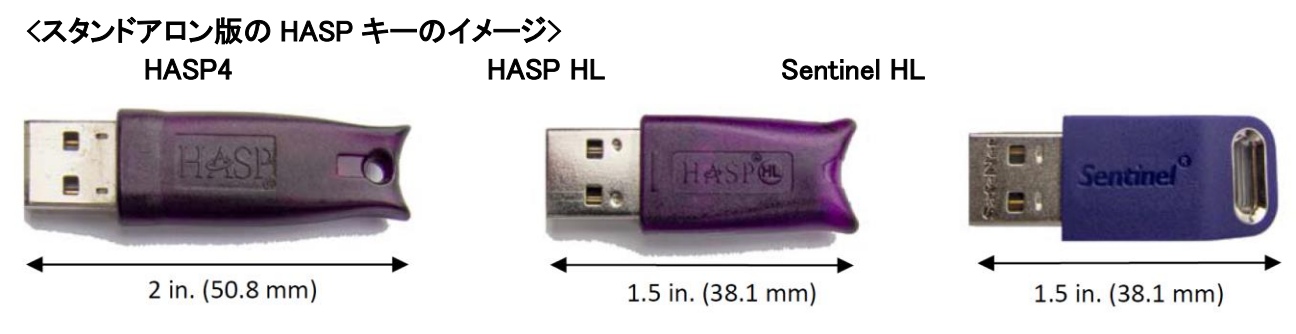

(ネットワーク版の HASP キーの色は赤になります。)

お使いのキーが「HASP4」の場合、Ver11.0 へのアップデートができません。キーを交換いたしますので弊社までご連絡ください。

「HASP HL」または「Sentinel HL」の場合は以下の手順へ進みます。

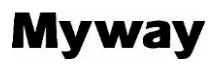

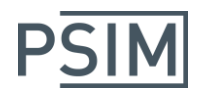

#### 3.HASP ドライバ Ver17.0 のインストール

ウェブブラウザを立ち上げて下記アドレスを入力してください。

Localhost:1947

ブラウザで「Sentinel Admin Control Center」が表示されます。

表示されない場合は下記リンクから HASP ドライバをダウンロードして HASP キーを取り外してインストール を行ってください。HASP キーを取り外さずにインストールを行った場合インストールが失敗する場合が有りま す。

www.powersimtech.com/download/HaspUserSetup.zip

#### < Sentinel Admin Control Center 表示画面>

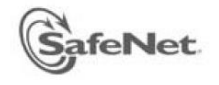

### Sentinel Admin Control Center

| tinel Keys     | License Manager Version | 17.0 Build 48248                                                                                                    |                    |  |  |  |  |
|----------------|-------------------------|----------------------------------------------------------------------------------------------------|--------------------|--|--|--|--|
| ducts          | Computer Name           | H-PC (PID:2776 on Win64)                                                                                                    |                    |  |  |  |  |
| tures<br>sions | Host Operating System   | Windows 7 Ultimate Build 7601<br>Intel64 Family 6 Model 30 Stepping 5                                                                                           |                    |  |  |  |  |
| ate/Attach     | LM Protocols            | IPv4, IPv6 (TCP and UDP at port 1947)<br>169.254.105.122 192.168.1.10 fe80::3c12:6e12:5892<br>169.254.8.140 fe80::3548:40f5:2cfc:dd61%14 fe80::b5df:de2f:9dcb:f |                    |  |  |  |  |
| ess Log        | Uptime                  | 3 days 14 hours 43 r                                                                                                    | ninutes 43 seconds |  |  |  |  |
| iguration      | Template Sets           | _int_                                                                                                    |                    |  |  |  |  |
| nostics        | Current Template        | English 7.0 (26 Aug 2014)                                                                                                    |                    |  |  |  |  |
|                | Current Usage           | 0 logins, 0 sessions                                                                                                    |                    |  |  |  |  |
| ıt             | Login Requests          | 24 (4 peak simultaneous logins)                                                                                                    |                    |  |  |  |  |
|                | Requests                | 682 local, 80 remote,                                                                                                    | 762 total          |  |  |  |  |
|                | Data Volume             | 2,275,738 received, 6,321,116 transmitted                                                                                                    |                    |  |  |  |  |
|                | Errors                  | 0 Key related, 0 in Tra                                                                                                    |                    |  |  |  |  |
|                | Client Threads          | 1 (7 peak)                                                                                                    |                    |  |  |  |  |
| ere Languages  | Memory Used             | 1,315,859 (1,245 bloc                                                                                                    | ks)                |  |  |  |  |
|                | Run-time                | Run-time Installer                                                                                                    | 6.65               |  |  |  |  |
|                |                         | Run-time Package                                                                                                    | 6.65               |  |  |  |  |
|                |                         | aksusb.sys                                                                                                    | 3.42               |  |  |  |  |
|                |                         | akshhl.sys                                                                                                    | 1.25               |  |  |  |  |
|                |                         | aksclass.sys                                                                                                    | 1.30               |  |  |  |  |
|                |                         | aksnasp.sys                                                                                                    | 4.ZJ<br>3.85       |  |  |  |  |
|                |                         | fridge lib                                                                                                    | 1.8                |  |  |  |  |
|                |                         | aksdf.svs                                                                                                    | 1.51               |  |  |  |  |
|                |                         | akefridge eve                                                                                                    | 1 71               |  |  |  |  |

# Myway

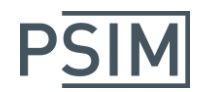

左側の「Options」の「Diagnostics」をクリックすると上記の画面が表示されます。

「License Manager Version」が 17.0、「Run-time Installer」が 6.65 以上であることを確認してください。

(そうでない場合は前ページの URL から HASP ドライバをダウンロードし、インストールを行ってください。)

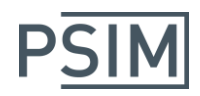

### 4. HASP キーのファームウェアバージョンの確認

HASP キーの中のファームウェアバージョンを確認します。

左側の「Options」の「Sentinel Keys」をクリックすると下記の画面が表示されます。

| Options              | Sentinel   | Keys A | vailable o | on H-PC        |          |               | $\frown$ |          |                                     |            |   |
|----------------------|------------|--------|------------|----------------|----------|---------------|----------|----------|-------------------------------------|------------|---|
| Sentinel Keys        | # Location | Vendor | Key ID     | Кеу Туре       |          | Configuration | Version  | Sessions | Actions                             | $\frown$   |   |
| Products             | 1 Local    | 57747  | 674290010  | HASP HL Net 10 | <b>1</b> | -             | 3.25     | ) -      | Products Features Sessions Blink or | C2V        | ) |
| Features<br>Sessions |            |        |            |                |          |               | $\smile$ |          |                                     | $\bigcirc$ |   |

HASP キーのファームウェアバージョンが 3.25 より低い場合はファームウェアをアップデートさせる必要があ ります。下記リンクから HASP キーのファームウェアをダウンロードしてインストールを行ってください。

www.powersimtech.com/download/HASP\_HL\_Firmware\_Update.zip

#### 5.KeyProgram のダウンロード

下記リンクから最新の KeyProgram をダウンロードし、実行してください。

www.myway.co.jp/products/psim/download/lisence-key.html

なお、PSIM Ver9 で使用していた KeyProgram とは同じファイル名でも中身が違うのでご注意ください。

下記のエラーメッセージが表示された場合は、HASPドライバが古いもしくは正しくインストールされていない可能性がありますので、HASPドライバ Ver17.0 のインストールを行ってください。

No HASP key is connected to this computer, or the key is not for PSIM

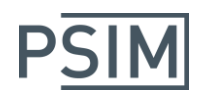

6.KeyProgram による HASP キーのアップデート アップデートには、オンラインアップデートとオフラインアップデートの 二通りの方法があります。

### 6.1 オンラインアップデート

オンラインアップデートでは、インターネットに接続している必要があります。

Program Key On-line の下の Request Update をクリックします。

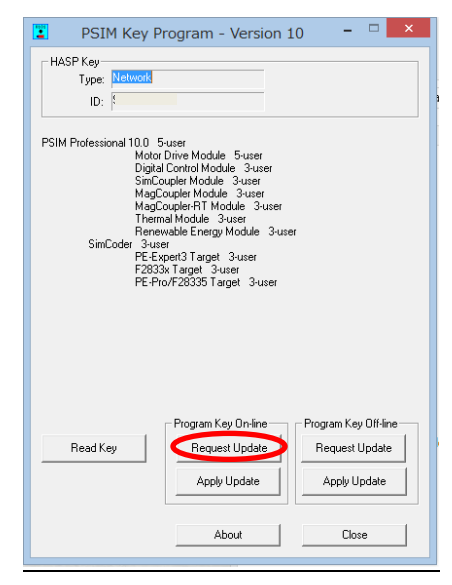

リクエスト送信の確認が表示されるので「はい」を選択します。

リクエストが正常に送信されると下記のメッセージが表示されます。

Request for upgrade was sent. Please allow one to two business days for our staff to process the request.

「OK」をクリックします。リクエスト処理に 1~2 営業日かかりますのでお待ちください。

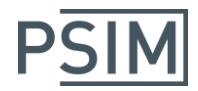

リクエストが正常に送信されず、下記エラーメッセージが出た場合は同ーネットワーク上の PC に別の ネットワークライセンスキーが挿入されている可能性があります。

| PSIM     | ×                                                                |
|----------|------------------------------------------------------------------|
| <u> </u> | Error: Too many keys connected. Error code: "KeyProgram<br>2759" |
|          | ОК                                                               |

この場合は下記のいずれかをお試しください。

- 1. "Request Update"を実行するときだけ、ネットワークライセンスキーをライセンスサーバーから取り外す
- 2. ネットワークライセンスキーが存在する構内 LAN を経由せずに直接インターネットへ接続し て<sup>"</sup>Request Update"を実行する
- 3. クライアント PC のインターネット接続を切断し、後述のオフラインアップデートを実行する

インターネットに接続している場合はオフラインアップデートが利用できないのでご注意ください。ネットワーク構成上上記 1,2 が不可能の場合は、クライアント PC のインターネット接続を一時的に切断してオフラインアップデートをご利用ください。

また、"Login failed. Error code=503 Error #570"というエラーメッセージが表示される場合があります。このメッセージが表示された場合は開発元の Powersim 社のサーバーがリブート中ですので時間を空けて再度リクエストを実行してください。

リクエスト処理完了後、HASPキーをPCに挿した状態でもう一度KeyProgram.exeを実行します。HASP キーを認識したらProgram Key On-lineの下のApply Updateをクリックします。

アップデート成功のメッセージが表示されるので「OK」をクリックします。

KeyProgram の中でアップデート内容が表示されるので確認した後「Close」をクリックします。

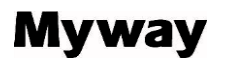

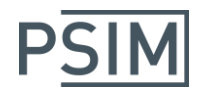

### 6.2 オフラインアップデート

インターネットに接続できない環境では、オフラインアップデートをご使用ください。

Program Key Off-line の下の Request Update をクリックします。

| 📱 PSIM Key Program - Version 10 🛛 – 🗆 🗙                                                                                                    |
|----------------------------------------------------------------------------------------------------|
| HASP Key<br>Type: Network<br>ID: 5                                                                                                    |
| PSIM Professional 10.0 5-user<br>Motor Drive Module 5-user<br>Digital Control Module 3-user<br>SimCoupler Module 3-user<br>MagCoupler/RT Module 3-user<br>Thermal Module 3-user<br>Thermal Module 3-user<br>SimCoder 3-user<br>FE:Expert3 arget 3-user<br>F2833x Target 3-user<br>PE:Prov/F28335 Target 3-user |
| Program Key Dn-line Program Key On-line   Request Update Request Update   Apply Update Apply Update                                                                                                    |
| About Close                                                                                                    |

c2vファイルが生成されるのでメールで弊社まで送付してください。

メールアドレス:<u>psim-event@myway.co.jp</u>

弊社からv2cファイルを送付いたしますので、再度KeyProgram.exeを実行してください。Program Key Off-lineの下のApply Updateをクリックしてお送りしたv2cファイルを選択してください。

KeyProgram の中でアップデート内容が表示されるので確認した後「Close」をクリックします。

最後に再び Program Key Off-line の下の Request Update をクリックします。

生成された c2v ファイルを弊社まで送付してください。

(次回バージョンアップに必要となる情報ですので必ずお送りください。)